## 生涯規劃教室線上登記方式如下

1. 請上輔導室網站

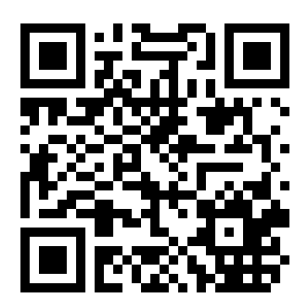

2. 網站左下角有生涯規劃教室的 LOGO 請點進去

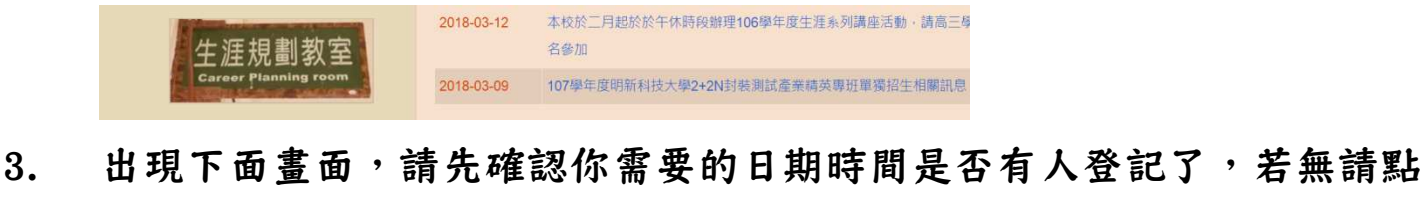

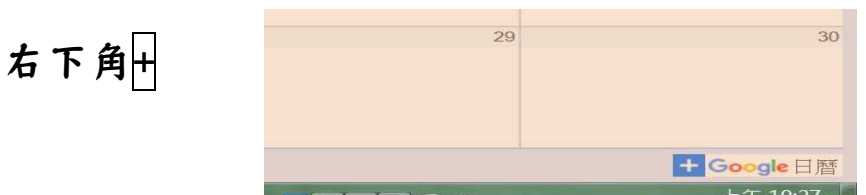

 在要使用的日期上新增活動(請註明<u>班級課程及借閱老師</u>)記得在底下日 曆圖案選擇『生涯規劃教室線上使用登記』,並在下一個公事包圖案選擇 『忙碌』『公開』後按藍色『儲存』鍵唷

| ]→              | ×        | 電機三忠生涯規劃課(陳禹彤老師)                                                               | 儲存              |
|-----------------|----------|--------------------------------------------------------------------------------|-----------------|
| <b>2</b> ->     | •        | 2018年9月10日 上午8:00 到 上午9:00 2018年9月10日 時區   □ 全天 不重複 ▼                          |                 |
|                 | 活動詳細     | <b>出資訊</b> 安排時間                                                                | <u>邀請對象</u> 會議室 |
|                 | 0        | 新增位置                                                                           | 新增邀請對象          |
|                 | P        | 新增會議 ▼                                                                         | 激請對象可以:         |
| -               | ٠        | 新增通知                                                                           | □ 修改活動          |
| $3 \rightarrow$ |          | 生涯規劃教室線上使用登記 👻 😑 👻                                                             | ✓ 邀請其他使用者       |
| <b>4</b>        | <b>,</b> | 忙碌 - 公開 -                                                                      | ▶ 查有座萌到家名単      |
| _⊎              |          | 如果將這個活動標示為公開,所有能存取這份日曆的使用者皆可看到所有活動詳細資訊,即使他<br>們看不到其他活動的詳細資訊也一樣。<br>進一步瞭解活動顯示設定 |                 |
|                 | =        |                                                                                |                 |

 恭喜您已經完成線上使用登記,若您需要的時段已被登記走,麻煩請勿 修改別人的登記唷! 感恩您!! 輔導室編制 107.9.10